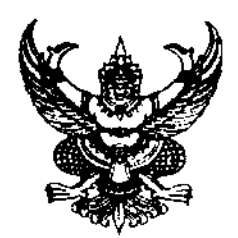

ประกาศสถาบันพระบรมราชชนก เรื่อง รายชื่อผู้มีสิทธิเข้าศึกษา สำหรับกลุ่มพัฒนาบุคลากร ประจำปีการศึกษา ๒๕๖๓

ตามประกาศสถาบันพระบรมราชชนก เรื่อง รายชื่อผู้มีสิทธิสัมภาษณ์ ส่งผลการตรวจร่างกาย และสัมภาษณ์ ประจำปีการศึกษา ๒๕๖๓ สำหรับกลุ่มพัฒนาบุคลากรหลักสูตรของกระทรวงสาธารณสุข ด้านเวชกิจฉุกเฉิน และด้านสาธารณสุขเพื่อเข้าศึกษาหลักสูตรพยาบาลศาสตรบัณฑิต และอาสาสมัครสาธารณสุข ประจำหมู่บ้าน (อสม.) เพื่อเข้าศึกษาหลักสูตรสาธารณสุขศาสตรบัณฑิต สาขาวิชาสาธารณสุขชุมชน โดยผู้มีสิทธิ สัมภาษณ์ได้ส่งผลการตรวจร่างกาย สัมภาษณ์ เป็นที่เรียบร้อยแล้ว นั้น

สถาบันพระบรมราชขนก ขอประกาศรายชื่อผู้มีสิทธิเข้าศึกษาในวิทยาลัยสังกัดสถาบัน พระบรมราชขนก ประจำปีการศึกษา ๒๕๖๓ สำหรับกลุ่มพัฒนาบุคลากร ตามเอกสารที่แนบท้ายประกาศนี้ และขอให้ผู้ที่มีรายชื่อไปชำระเงินค่าลงทะเบียนเรียน ผ่านบัญชีธนาคารของสถาบันพระบรมราชขนก ตามแบบฟอร์มที่กำหนด ระหว่างวันที่ ๑๓-๑๔ มีนาคม ๒๕๖๓ หากผู้ใดไม่ชำระเงินค่าลงทะเบียนเรียน ตามวันดังกล่าว **ถือว่าสละสิทธิ์** 

ประกาศ ณ วันที่ 🕬 มีนาคม พ.ศ. ๒๕๖๓

Mr. S. A. JA

(นรยสมชาย ธรรมสารโสภณ)∕ รักษาการในตำแหน่งอ8การบดี สถาบันพระบรมราชชนก

## ประกาศรายซื่อผู้มีสิทธิเข้าศึกษา (สำหรับกลุ่มพัฒนาบุคลากร) หลักสูตรพยาบาลศาสตรบัณฑิต กลุ่มผู้สำเร็จการศึกษาหลักสูตรของกระทรวงสาธารณสุข ด้านเวชกิจฉุกเฉิน

# ประกาศรายชื่อผู้มีสิทธิเข้าศึกษา (สำหรับกลุ่มพัฒนาบุคลากร)

หลักสูตรพยาบาลศาสตรบัณฑิต กลุ่มผู้สำเร็จการศึกษาหลักสูตรของกระทรวงสาธารณสุข ด้านเวชกิจฉุกเฉิน

-

| ลำดับ      | รับโควตา<br>จังหวัด               | ชื่อ - นามสกุล                                            | สถานะ                                                                                                    | สถานศึกษา                            | หมายเหตุ |
|------------|-----------------------------------|-----------------------------------------------------------|----------------------------------------------------------------------------------------------------|--------------------------------------|----------|
| เปต ๑      |                                   |                                                           |                                                                                                    |                                      |          |
| <u>.</u>   | เชียงราย                          | นางสาวรัตนา สมเมือง                                       | ตัวจริง                                                                                                    | วพบ.พะเยา                            |          |
| 6.         | เชียงใหม่                         | นางสาวศีรีขวัญ จิตตธรรมกุล                                | ตัวจริง                                                                                                    | วพบ.เซียงใหม่                        |          |
| តា.        | น่าน                              | นางสาวศิริวิมล เฟื่องมณี                                  | ตัวจริง                                                                                                    | วพบ.แพร่                             |          |
| œ <u>.</u> | แม่ฮ่องสอน                        | นางสาวอรพรรณ เจริญพิพิธพรชัย                              | ตัวจริง                                                                                                    | วพบ.พะเยา                            |          |
| œّ.        | ลำปาง                             | นางสาวรุ่งอรุณ อินเตชะ                                    | ตัวจริง                                                                                                    | วพบ.นครลำปาง                         |          |
| เขต ๒      |                                   |                                                           |                                                                                                    |                                      |          |
| ъ.         | ตาก                               | นางสาวมานิตา อินทะนนท์                                    | ตัวจริง                                                                                                    | วพบ.ชัยนาท                           |          |
| ബ.         | พิษณุโลก                          | นางสาวปลายฝน บุญแก้ว                                      | ตัวจริง                                                                                                    | วพบ.อุตรดิตถ์                        |          |
| ಡ.         | เพชรบูรณ์                         | นางสาววรวลัญช์ ทองอาจ                                     | ตัวจริง                                                                                                    | วพบ.พะเยา                            |          |
| ಷ.         | สุโขทัย                           | นายสิทธิศักดิ์ คุ้ยทอง                                    | ตัวจริง                                                                                                    | วพบ.อุตรดิตถ์                        |          |
| ംറ.        | อุตรดิตถ์                         | นายวีรชัย ธูปแจ่ม                                         | ตัวจริง                                                                                                    | วพบ.อุตรดิตถ์                        |          |
| វី២% តា    |                                   |                                                           |                                                                                                    |                                      |          |
| തത         | กำแพงเพชร                         | นางสาวจุรีพร เกิดป้อม                                     | ตัวจริง                                                                                                    | วพบ.ชัยนาท                           |          |
| ලේ         | ชัยนาท                            | นางสาวซลธิชา นวลจันทร์                                    | ตัวจริง                                                                                                    | วพบ.ชัยนาท                           |          |
| ଭଲ.        | <br>  นครสวรรค์<br>               | นายธีรศักดิ์ เฉลิมพล                                      | ตัวจริง                                                                                                    | วพบ.สวรรค์ประชารักษ์<br>จ.นครสวรรค์  |          |
| ଭହ.        | อุทัยธานี                         | นางสาวเรณู ประมูลทรัพย์                                   | ตัวจริง                                                                                                    | วพบ.สวรรค์ประชารักษ์<br>จ.นครสวรรค์  |          |
| ഒല്.       | พิจิตร                            | นางสาวสรัญญา อาสว่าง                                      | (กัวจริง                                                                                                    | วพบ.สวรรค์ประชารักษ์<br>^จ.นครสวรรค์ |          |
| Jan VI DY  |                                   |                                                           | al yan margan AN True nut.                                                                                                    |                                      |          |
| (นางสาว    | งควงนภา ประเสร<br>ผู้ดำเนินการระบ | ริฐเมือง/นางสาวมยุรี ศรีอุดร) (<br>บรับสมัครา<br>ะ<br>ผู่ | มางสาวปัทมา ทองสม) (นายสมชาย ธรรมสารโสภณ)<br>รองอธิการบดี รักษาการในตำแหน่งอธิการบดี<br>ถาบันพระบรมราชชนก สถาบันพระบรมราชชนก<br>ตรวจสอบความถูกต้อง ผู้อนุมัตี<br>เขต ๔ หน้า ๑/๔ |                                      |          |

#### ขั้นตอนการดาวน์โหลดแบบฟอร์มใบชำระเงินค่าลงทะเบียนเรียน

#### สำหรับกลุ่มพัฒนาบุคลากร ปีการศึกษา 2563

- ขั้นตอนที่ 1 เข้าเว็บไซต์ https://admission.pi.in.th
- ขั้นตอนที่ 2 ลงชื่อเข้าใช้ระบบ
- 2.1 กรอกเลขที่บัตรประชาชน

2.2 รหัสผ่าน กรอกวันเดือนปีเกิด (ตัวอย่าง 24082525) เช่น เกิดวันที่ 24 สิงหาคม 2525

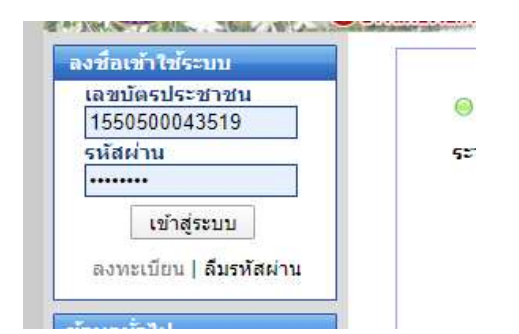

### 2.3 เข้าสู่ระบบ

ขั้นตอนที่ 3 เลือกเมนู ผู้มีสิทธิเข้าศึกษา "ดาวน์โหลดและพิมพ์ใบชำระเงิน"

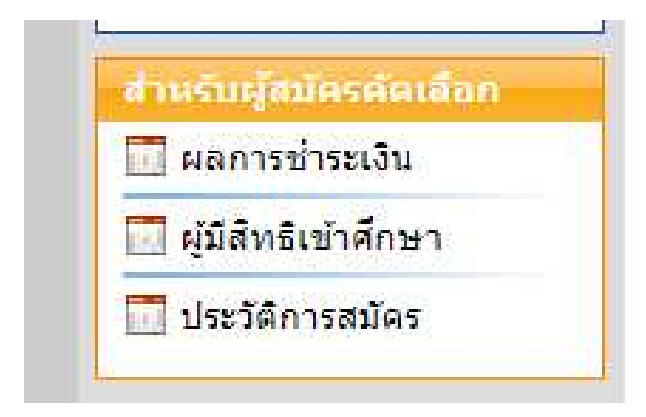

ขั้นตอนที่ 4 ดาวน์โหลดและพิมพ์ใบชำระเงิน

#### ให้ดำเนินการดังต่อไปนี้

ผู้ผ่านการคัดเลือก ต้องไปข่าระค่าลงทะเบียนเรียน วันที่ 13 - 14 มี.ค. 2563 ณ ธนาคารกรุงไทย
หัวเมต์ใจต่านวามรินไปว่ากระบัติคุณนั้วอื่น หากพันถ่านนคนี้แล้ว จะไม่มีสิทธิ์ในการรับถัคเลือกเข้าอื่อ

ห้ามแก้ไขจำนวนเงินไม่ว่ากรณีใดๆทั้งสิ้น หากพันกำหนดนี้แล้ว จะไม่มีสิทธิ์ในการรับคัดเลื่อกเข้าศึกษา
>> ใบแจ้งการข้าระเงินค่าธรรมเนียมการศึกษา (แรกเข้า) << ดาวน์โหลดและพิมพ์</li>

ขั้นตอนที่ 5 ชำระเงินค่าลงทะเบียน(แรกเข้า) หน้าเคาน์เตอร์ธนาคารกรุงไทย เท่านั้น (ผ่าน Application ไม่ได้)